# Uso de OpenAPI para recuperar información sobre políticas de ISE en ISE 3.3

# Contenido

| Introducción                                      |
|---------------------------------------------------|
| Prerequisites                                     |
| Requirements                                      |
| Componentes Utilizados                            |
| Antecedentes                                      |
| Configurar                                        |
| Diagrama de la red                                |
| Configuración en ISE                              |
| Ejemplos de Python                                |
| Device Admin - Lista De Conjuntos De Políticas    |
| Device Admin - Obtener reglas de autenticación    |
| Device Admin - Obtener reglas de autorización     |
| Acceso A La Red: Lista De Conjuntos De Políticas  |
| Acceso a la red - Obtener reglas de autenticación |
| Acceso a la red - Obtener reglas de autorización  |
| Troubleshoot                                      |

# Introducción

Este documento describe el procedimiento para utilizar OpenAPI para administrar Cisco Identity Services Engine (ISE) Política.

# Prerequisites

## Requirements

Cisco recomienda que tenga conocimiento sobre estos temas:

- Cisco Identity Services Engine (ISE)
- API REST
- Python

## **Componentes Utilizados**

- ISE 3.3
- Python 3.10.0

La información que contiene este documento se creó a partir de los dispositivos en un ambiente

de laboratorio específico. Todos los dispositivos que se utilizan en este documento se pusieron en funcionamiento con una configuración verificada (predeterminada). Si tiene una red en vivo, asegúrese de entender el posible impacto de cualquier comando.

# Antecedentes

A partir de Cisco ISE 3.1, las API más recientes están disponibles en el formato OpenAPI. La política de gestión optimiza la seguridad y la gestión de la red al mejorar la interoperabilidad, mejorar la eficacia de la automatización, reforzar la seguridad, fomentar la innovación y reducir los costes. Esta política permite que ISE se integre sin problemas con otros sistemas, logre una configuración y gestión automatizadas, proporcione un control de acceso granular, fomente la innovación por parte de terceros y simplifique los procesos de gestión, reduciendo así los costes de mantenimiento y aumentando el retorno de la inversión general.

# Configurar

## Diagrama de la red

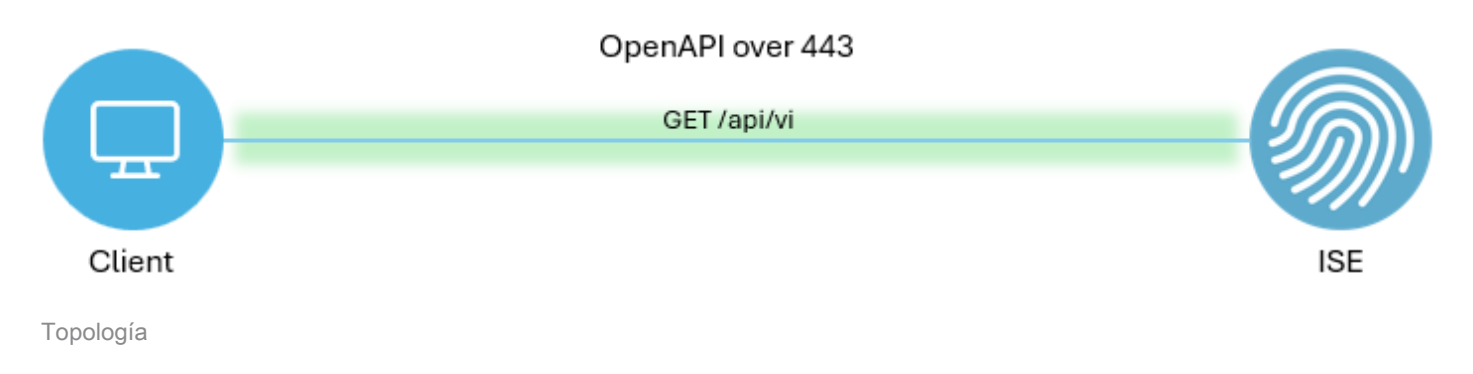

## Configuración en ISE

Paso 1. Agregue una cuenta de administrador OpenAPI.

Para agregar un administrador de API, vaya aAdministración > Sistema > Acceso de administrador > Administradores > Usuarios de administración > Agregar.

| ≡   | dentity Services I | Engine               |    |             |          | Administra      | tion / Syst | tem          |            |            |           | <b>A</b> 0      | cense Warning | Q    | ۵      | 0       | φ          | ۹      |
|-----|--------------------|----------------------|----|-------------|----------|-----------------|-------------|--------------|------------|------------|-----------|-----------------|---------------|------|--------|---------|------------|--------|
| н   | Bookmarks          | Deployment Licensing | Ce | ertificates | Logging  | Maintenance     | Upgrade     | e Health     | Checks     | Backup & R | estore    | Admin Access    | Settings      |      |        |         |            |        |
|     | Dashboard          | Authentication       |    | Alaha       |          |                 |             |              |            |            |           |                 |               |      |        |         |            |        |
| 망   | Context Visibility | Authorization        | >  | Adm         | Inistrat | ors             |             |              |            |            |           |                 |               |      |        |         | ~ •        |        |
| ×   | Operations         | Administrators       | Ŷ  | // Edit     | + Add    | 🛠 Change Status | Delete      | Duplicate    |            |            |           |                 |               | Sele | cted 0 | Total 2 | ~ 7<br>2 4 | 8<br>7 |
| .0  | Policy             | Admin Users          |    |             | Status   | Name            | Descrip     | otion        | First Name | Last Name  | Email Ade | dress Admin Gro | ups           |      |        |         |            |        |
| 20  | Administration     | Mamin Groups         |    | 0           | Enabled  | admin 😛         | Default     | t Admin User |            |            |           | Super Adn       | nin           |      |        |         |            |        |
| di. | Work Centers       | Settings             | >  |             | Enabled  | a ApiAdmin      |             |              |            |            |           | ERS Admir       | n             |      |        |         |            |        |
|     |                    |                      |    |             |          |                 |             |              |            |            |           |                 |               |      |        |         |            |        |
| ?   | Interactive Help   |                      |    |             |          |                 |             |              |            |            |           |                 |               |      |        |         |            |        |

Administrador de API

Paso 2. Habilite OpenAPI en ISE.

API abierta está desactivada de forma predeterminada en ISE. Para activarlo, vaya a Administration > System > Settings > API Settings > API Service Settings. Active o desactive las opciones de OpenAPI. Haga clic en Guardar.

| $\equiv \frac{1}{cisco}$ Identity Services Engine                                                                                                    |                                                                                                    |                                                                                                  | Administration                                                                                    | n / System                                                                   |                  | License      | e Warning 🛛 🙆 | ତ ଦ   ନ |
|----------------------------------------------------------------------------------------------------|----------------------------------------------------------------------------------------------------|--------------------------------------------------------------------------------------------------|---------------------------------------------------------------------------------------------------|------------------------------------------------------------------------------|------------------|--------------|---------------|---------|
| Bookmarks Deploy                                                                                                    | yment Licensing                                                                                                    | Certificates Logging                                                                             | Maintenance I                                                                                     | Upgrade Health Checks                                                        | Backup & Restore | Admin Access | ettings       |         |
| Dashboard     Clert     Context Visibility     Context Visibility     Context Visibility     Context Visibility     Context     Policy     Context     Work Centers     Prote     Prote     Ordinate Centers     Prote     Context Visibility     Endee | It Provisioning Mode unity Settings real MDM / UEM Settings ture Settings ture Settings ture Settings Settings | API Setting<br>Overview API Ser<br>~ API Service Se<br>ERS (Real<br>Open API<br>* API Service Se | API Gater<br>Lings for Primary Adn<br>(Write)<br>(Read/Write)                                     | way Settings<br>ninistration Node                                            |                  |              |               |         |
| Proxy<br>SMIS<br>SV5<br>Prox<br>Prox<br>Prox<br>Deta<br>Netw<br>DHC5<br>Max 1<br>Light<br>Endpi                                                                                                    | y P Server i Gateway imm Time Settings Connect mork Success Diagnostics P & DNS Services Sessions t Data Distribution point Replication                                                                                                    | CSRF Check ( C     Disable CSRF For                                                              | )<br>Read)<br>Inly for ERS Settings )<br>:k for Enhanced Security (N<br>ERS Request (compatible v | lot compatible with pre ISE 2.3 Clie<br>with ERS clients older than ISE 2.3) | nts)<br>)        |              | Reset         | Save    |

Habilitar OpenAPI

Paso 3. Explore ISE OpenAPI.

Vaya a Administration > System > Settings > API Settings > Overview. Haga clic en OpenAPI para visitar el enlace.

| ≡   | dentity Services I | Engine                                                             |              |                                                                                                    |                                                                                                    | Administra                                                                                                    | tion / Syster                          | •                                              |                              |              |          | Q | ۵ ( | ୭ ( | 0   A |
|-----|--------------------|--------------------------------------------------------------------|--------------|----------------------------------------------------------------------------------------------------|----------------------------------------------------------------------------------------------------|----------------------------------------------------------------------------------------------------|----------------------------------------|------------------------------------------------|------------------------------|--------------|----------|---|-----|-----|-------|
| н   | Bookmarks          | Deployment                                                         | Licensing    | Certificates                                                                                                    | Logging                                                                                                    | Maintenance                                                                                                   | Upgrade                                | Health Checks                                  | Backup & Restore             | Admin Access | Settings |   |     |     |       |
|     | Dashboard          | Client Provisionin                                                 | ng           |                                                                                                    |                                                                                                    |                                                                                                    |                                        |                                                |                              |              |          |   |     |     |       |
| 명   | Context Visibility | FIPS Mode<br>Security Settings                                     |              | API S                                                                                                    | ettings                                                                                                    |                                                                                                    |                                        |                                                |                              |              |          |   |     |     |       |
| ×   | Operations         | Alarm Settings                                                     |              | Overview                                                                                                    | API Service                                                                                                    | e Settings API G                                                                                              | Sateway Settings                       |                                                |                              |              |          |   |     |     |       |
| -0  | Policy             | General MDM / U                                                    | JEM Settings | API Serv                                                                                                    | ices Overvie                                                                                                    | w                                                                                                    |                                        |                                                |                              |              |          |   |     |     |       |
| 8.  | Administration     | Posture                                                            |              | > You can m<br>Starting Ci                                                                                                    | anage Cisco ISE<br>sco ISE Release                                                                                                    | E nodes through two a 3.1, new APIs are a                                                                     | sets of API form<br>vailable in the Ot | ets-External Restful Se<br>benAPI format.      | rvices (ERS) and OpenAPI.    |              |          |   |     |     |       |
| di. | Work Centers       | Profiling                                                          |              | The ERS and Currently,                                                                                                    | nd OpenAPI ser<br>ERS APIs also o                                                                                                    | vices are HTTPS-only<br>perate over port 906                                                                  | y REST APIs that<br>0. However, port   | operate over port 443<br>9060 might not be sup | pported for ERS APIs in late | r            |          |   |     |     |       |
|     |                    | Protocols                                                          |              | > Cisco ISE r<br>Both the A                                                                                                    | Cisco ISE releases. We recommend that you only use port 443 for ERS APIs.<br>Both the API services are disabled by default. Enable the API services by clicking the corresponding toggle buttons |                                                                                                    |                                        |                                                |                              |              |          |   |     |     |       |
| ?   | Interactive Help   | Endpoint Scripts                                                   |              | in the API Service Settings tab.<br>To use either API service, you must have the ERS-Admin or ERS-Operator user group assignment. |                                                                                                    |                                                                                                    |                                        |                                                |                              |              |          |   |     |     |       |
|     | I                  | Proxy<br>SMTP Server<br>SMS Gateway<br>System Time<br>API Settings |              | For more in<br>https://10.<br>For openag<br>ERS_V1<br>For more in<br>https://10.                                                  | nformation on IS<br>106.33.92:442/<br>pi documention<br>nformation on IS<br>106.33.92:442/                                                                                                    | SE ERS API, please vi<br>40/ers/sdk<br>for ERS, click below:<br>SE Oneo API, please v<br>40/api/swagger-ui/in | visit:<br>dox.html                     |                                                |                              |              |          |   |     |     |       |

Visite OpenAPI

## Ejemplos de Python

Device Admin - Lista De Conjuntos De Políticas

Esta API recupera información de conjuntos de políticas de administración de dispositivos.

Paso 1. Información necesaria para una llamada de API.

| Método       | GET                                                                           |
|--------------|-------------------------------------------------------------------------------|
| URL          | https:// <ise-pan-ip>/api/v1/policy/device-<br/>admin/policy-set</ise-pan-ip> |
| Credenciales | Utilice las credenciales de la cuenta OpenAPI.                                |
| Encabezados  | Aceptar : Aplicación/JSON<br>Tipo de contenido : Aplicación/JSON              |

Paso 2. Localice la URL que se utiliza para recuperar la información de los conjuntos de políticas de administración de dispositivos.

| Honory Martines                                                                                | Select a definition Policy |   |
|------------------------------------------------------------------------------------------------|----------------------------|---|
| Cisco ISE API - Policy (0.0.) (0.5.)<br>https://10.106.33.52.44240epi/V3lepi-docs/group-Policy |                            |   |
| Servers<br>https://10.106.33.92:44240 - Interred Uri V                                         | Authorize 🍵                | ) |
| device-admin-api-controller the device-admin API                                               | ~                          |   |
| network-access-api-controller the network-access API                                           | ~                          |   |
| Device Administration - Command Sets                                                           | ~                          |   |
| Device Administration - Conditions                                                             | ~                          |   |
| Device Administration - Dictionary Attributes List                                             | ~                          |   |
| Device Administration - Identity Stores                                                        | ~                          |   |
| Device Administration - Network Conditions                                                     | ~                          |   |
| Device Administration - Policy Sets                                                            | ^                          |   |
| CET /api/vl/policy/device-admin/policy-set Device Admin - List of policy sets.                 | ^ #                        |   |
| Device Admin - List of policy sets.                                                            |                            |   |

URI DE API

Paso 3. Este es un ejemplo de código Python. Copiar y pegar el contenido. Reemplace la IP de ISE, el nombre de usuario y la contraseña. Guardar como archivo python para ejecutar.

Garantizar una buena conectividad entre ISE y el dispositivo que ejecuta el ejemplo de código de Python.

#### <#root>

from requests.auth import HTTPBasicAuth import requests

requests.packages.urllib3.disable\_warnings()

if \_\_\_\_\_name\_\_\_ == "\_\_\_\_main\_\_\_":

url = "

```
https://10.106.33.92/api/v1/policy/device-admin/policy-set
"
    headers = {
    "Accept": "application/json", "Content-Type": "application/json"
}
    basicAuth = HTTPBasicAuth(
    "ApiAdmin", "Admin123"
)
    response = requests.get(url=url, auth=basicAuth, headers=headers, verify=False)
    print("Return Code:")
    print(response.status_code)
    print("Expected Outputs:")
```

Este es el ejemplo de resultados esperados.

print(response.json())

Return Code: 200 Expected Outputs: {'version': '1.0.0', 'response': [{'default': True, 'id': '41ed8579-429b-42a8-879e-61861cb82bbf', 'name': 'Default', 'describert': 'Default', 'describert': 'Default': True, 'id': '41ed8579-429b-42a8-879e-61861cb82bbf', 'name': 'Default', 'describert': 'Default': True, 'id': '41ed8579-429b-42a8-879e-61861cb82bbf', 'name': 'Default': True, 'id': '41ed8579-429b-42a8-879e-61861cb82bbf', 'name': 'Default': 'Default': True, 'id': '41ed8579-429b-42a8-879e-61861cb82bbf', 'name': 'Default': 'Default': True, 'id': '41ed8579-429b-42a8-879e-61861cb82bbf', 'name': 'Default': 'Default': True, 'id': '41ed8579-429b-42a8-879e-61861cb82bbf', 'name': 'Default', 'describert': 'Default': 'Default': 'Def

DDevice Admin - Obtener reglas de autenticación

Esta API recupera las reglas de autenticación de un conjunto de políticas determinado.

Paso 1. Información necesaria para una llamada de API.

| Método       | GET                                                                                                    |
|--------------|----------------------------------------------------------------------------------------------------|
| URL          | https:// <ise-pan-ip>/api/v1/policy/device-<br/>admin/policy-set/<id-of-policy-<br>Set&gt;/authentication</id-of-policy-<br></ise-pan-ip> |
| Credenciales | Utilice las credenciales de la cuenta OpenAPI.                                                                                            |
| Encabezados  | Aceptar : Aplicación/JSON<br>Tipo de contenido : Aplicación/JSON                                                                          |

Paso 2. Busque la dirección URL que se utiliza para recuperar la información de la regla de autenticación.

|                                                                                       | Select a definition | Policy | ~           |  |
|---------------------------------------------------------------------------------------|---------------------|--------|-------------|--|
| Cisco ISE API - Policy (COS)<br>https://10.105.33.92-44240/epv3/api-decr/group-Policy |                     |        |             |  |
| Servers<br>https://10.106.33.92;44240 - Inferred Uri                                  |                     |        | Authorize 🔒 |  |
| device-admin-api-controller the device-admin API                                      |                     |        | ~           |  |
| network-access-api-controller the network-access API                                  |                     |        | ~           |  |
| Device Administration - Command Sets                                                  |                     |        | ~           |  |
| Device Administration - Conditions                                                    |                     |        | ~           |  |
| Device Administration - Dictionary Attributes List                                    |                     |        | ~           |  |
| Device Administration - Identity Stores                                               |                     |        | ~           |  |
| Device Administration - Network Conditions                                            |                     |        | ~           |  |
| Device Administration - Policy Sets                                                   |                     |        | ~           |  |
| Device Administration - Authorization Global Exception Rules                          |                     |        | ~           |  |
| Device Administration - Authentication Rules                                          |                     |        | ^           |  |
| OET /api/vl/policy/device-admin/policy-set/{policyId}/authentication                  | ition rules.        |        | ^ ≜         |  |
| Device Admin - Get authentication rules.                                              |                     |        |             |  |

URI DE API

Paso 3. Este es un ejemplo de código Python. Copiar y pegar el contenido. Reemplace la IP de ISE, el nombre de usuario y la contraseña. Guardar como archivo python para ejecutar.

Garantizar una buena conectividad entre ISE y el dispositivo que ejecuta el ejemplo de código de Python.

#### <#root>

```
from requests.auth import HTTPBasicAuth
import requests
requests.packages.urllib3.disable_warnings()
if _____name___ == "____main___":
 url = "
https://10.106.33.92/api/v1/policy/device-admin/policy-set/41ed8579-429b-42a8-879e-61861cb82bbf/authent:
...
    headers = \{
"Accept": "application/json", "Content-Type": "application/json"
}
    basicAuth = HTTPBasicAuth(
"ApiAdmin", "Admin123"
)
    response = requests.get(url=url, auth=basicAuth, headers=headers, verify=False)
    print("Return Code:")
    print(response.status_code)
```

print("Expected Outputs:")
print(response.json())

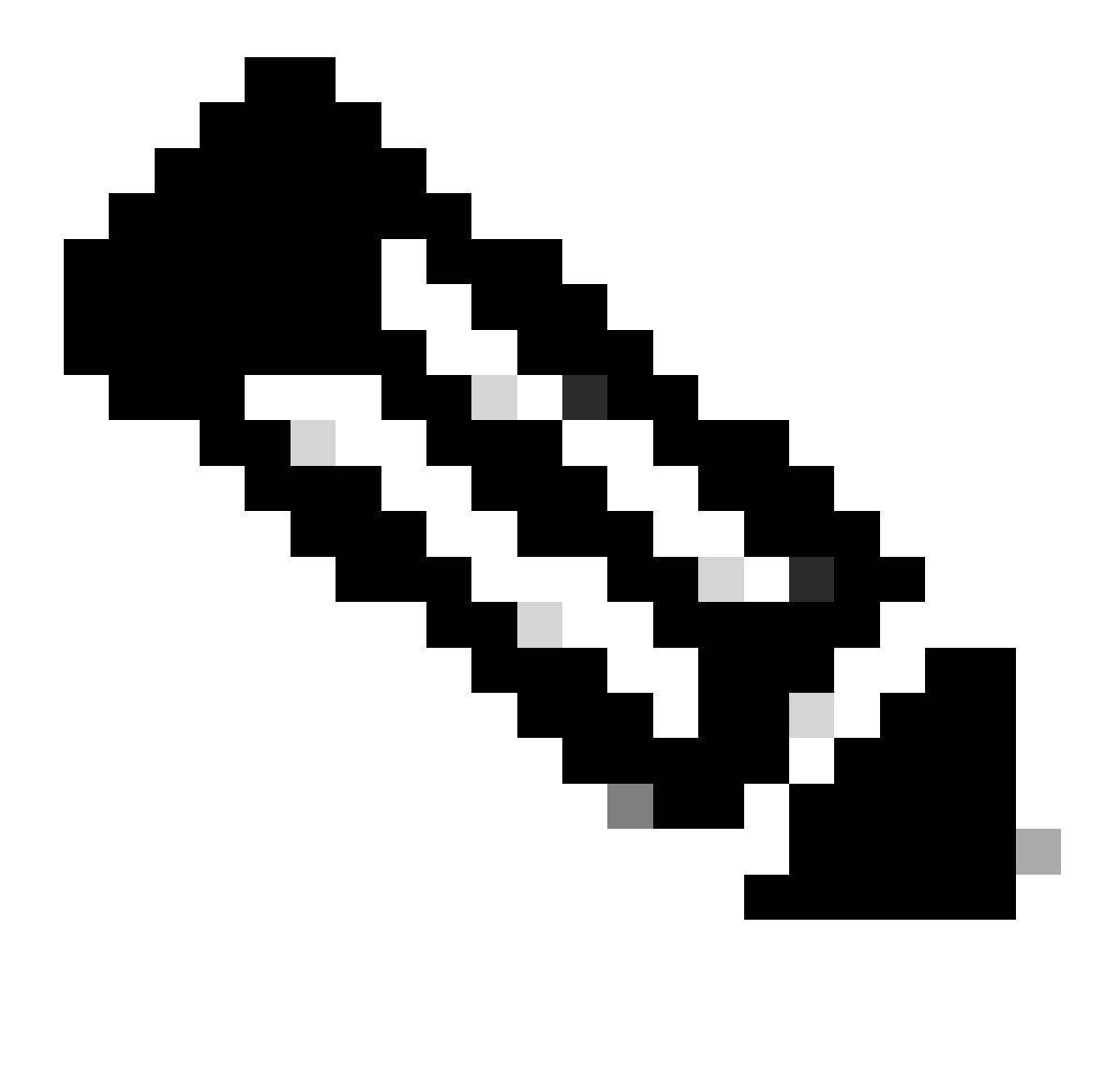

Nota: El ID proviene de las salidas de la API en el paso 3 de Device Admin - List Of Policy Sets. Por ejemplo, 41ed8579-429b-42a8-879e-61861cb82bbf es un conjunto de políticas TACACS predeterminado.

Este es el ejemplo de resultados esperados.

Return Code: 200 Expected Outputs: {'version': '1.0.0', 'response': [{'rule': {'default': True, 'id': '73461597-0133-45ce-b4cb-6511ce56f262', 'name': 'Default': True, 'id': '73461597-0133-45ce-b4cb-6511ce56f262', 'name': 'Default': True, 'id': '73461597-0133-45ce-b4cb-6511ce56f262', 'name': 'Default': True, 'id': '73461597-0133-45ce-b4cb-6511ce56f262', 'name': 'Default': True, 'id': '73461597-0133-45ce-b4cb-6511ce56f262', 'name': 'Default': True, 'id': '73461597-0133-45ce-b4cb-6511ce56f262', 'name': 'Default': True, 'id': '73461597-0133-45ce-b4cb-6511ce56f262', 'name': 'Default': True, 'id': '73461597-0133-45ce-b4cb-6511ce56f262', 'name': 'Default': True, 'id': '73461597-0133-45ce-b4cb-6511ce56f262', 'name': 'Default': True, 'id': '73461597-0133-45ce-b4cb-6511ce56f262', 'name': 'Default': True, 'id': '73461597-0133-45ce-b4cb-6511ce56f262', 'name': 'Default': True, 'id': '73461597-0133-45ce-b4cb-6511ce56f262', 'name': 'Default': True, 'id': '73461597-0133-45ce-b4cb-6511ce56f262', 'name': 'Default': True, 'id': '73461597-0133-45ce-b4cb-6511ce56f262', 'name': 'Default': 'True, 'id': '73461597-0133-45ce-b4cb-6511ce56f262', 'name': 'Default': 'True, 'id': '73461597-0133-45ce-b4cb-6511ce56f262', 'name': 'Default': 'True, 'id': '73461597-0133-45ce-b4cb-6511ce56f262', 'name': 'Default': 'True, 'id': '73461597-0133-45ce-b4cb-6511ce56f262', 'name': 'Default': 'True, 'id': '73461597-0133-45ce-b4cb-6511ce56f262', 'name': 'Default': 'True, 'id': '73461597-0133-45ce-b4cb-6511ce56f262', 'name': 'Default': 'True, 'Name': 'Default': 'True, 'Name': 'Default': 'True, 'Name': 'True, 'True, '

Device Admin - Obtener reglas de autorización

Esta API recupera las reglas de autorización de un conjunto de políticas determinado.

Paso 1. Información necesaria para una llamada de API.

| Método       | GET                                                                                                    |
|--------------|----------------------------------------------------------------------------------------------------|
| URL          | https:// <ise-pan-ip>/api/v1/policy/device-<br/>admin/policy-set/<id-of-policy-<br>Set&gt;/authorization</id-of-policy-<br></ise-pan-ip> |
| Credenciales | Utilice las credenciales de la cuenta OpenAPI.                                                                                           |
| Encabezados  | Aceptar : Aplicación/JSON<br>Tipo de contenido : Aplicación/JSON                                                                         |

Paso 2. Busque la dirección URL que se utiliza para recuperar la información de la regla de autorización.

| Cisco ISE API - Policy (100) (ASS)<br>https://10.106.33.92-44240eev/Jage-decr/group-Policy |                                    |
|--------------------------------------------------------------------------------------------|------------------------------------|
| Servers<br>https://10.106.33.92:44240 - inferred Uri 💙                                     | Authorize 🔒                        |
| device-admin-api-controller the device-admin API                                           | ~                                  |
| network-access-api-controller the network-access API                                       | ~                                  |
| Device Administration - Command Sets                                                       | ~                                  |
| Device Administration - Conditions                                                         | ~                                  |
| Device Administration - Dictionary Attributes List                                         | ~                                  |
| Device Administration - Identity Stores                                                    | ~                                  |
| Device Administration - Network Conditions                                                 | ~                                  |
| Device Administration - Policy Sets                                                        | ~                                  |
| Device Administration - Authorization Global Exception Rule                                | is 🗸                               |
| Device Administration - Authentication Rules                                               | ~                                  |
| Device Administration - Authorization Rules                                                | ^                                  |
| GET /api/vl/policy/device-admin/policy-set/{policyId}/authorization                        | e Admin - Get authorization rules. |
| Device Admin - Get authorization rules.                                                    |                                    |

URI DE API

Paso 3. Este es un ejemplo de código Python. Copiar y pegar el contenido. Reemplace la IP de ISE, el nombre de usuario y la contraseña. Guardar como archivo python para ejecutar.

Garantizar una buena conectividad entre ISE y el dispositivo que ejecuta el ejemplo de código de Python.

#### <#root>

from requests.auth import HTTPBasicAuth import requests requests.packages.urllib3.disable\_warnings() if \_\_name\_\_ == "\_\_main\_\_": url = "

https://10.106.33.92/api/v1/policy/device-admin/policy-set/41ed8579-429b-42a8-879e-61861cb82bbf/authorized and the set of the set of

```
" headers = {
"Accept": "application/json", "Content-Type": "application/json"
} basicAuth = HTTPBasicAuth(
"ApiAdmin", "Admin123"
```

) response = requests.get(url=url, auth=basicAuth, headers=headers, verify=False) print("Return Code:")

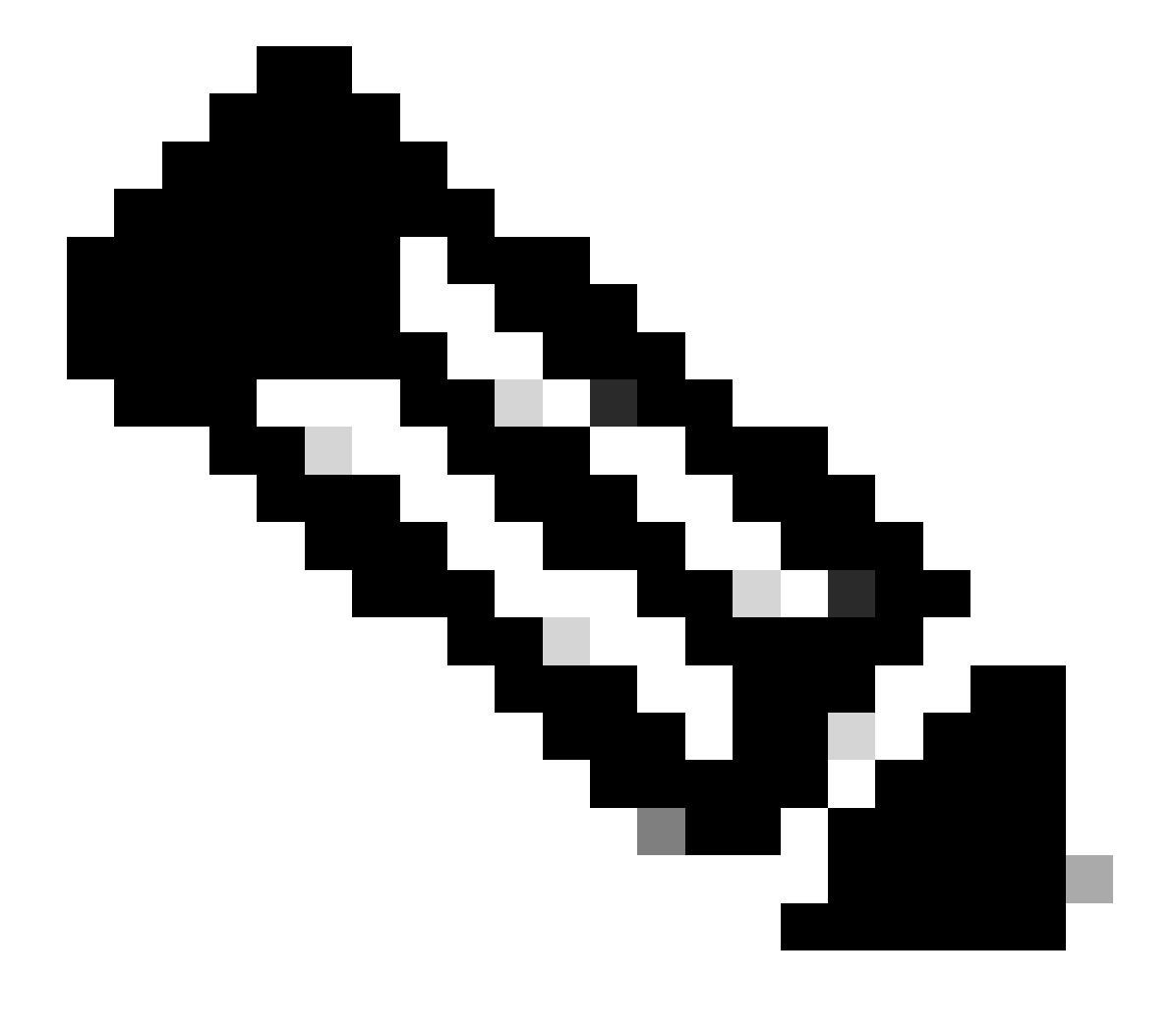

Nota: El ID proviene de las salidas de la API en el paso 3 de Device Admin - List Of Policy Sets. Por ejemplo, 41ed8579-429b-42a8-879e-61861cb82bbf es un conjunto de políticas TACACS predeterminado.

Este es el ejemplo de resultados esperados.

Return Code: 200

#### Acceso A La Red: Lista De Conjuntos De Políticas

Esta API recupera conjuntos de políticas de acceso a la red de implementaciones de ISE.

Paso 1. Información necesaria para una llamada de API.

| Método       | GET                                                                             |
|--------------|---------------------------------------------------------------------------------|
| URL          | https:// <ise-pan-ip>/api/v1/policy/network-<br/>access/policy-set</ise-pan-ip> |
| Credenciales | Utilice las credenciales de la cuenta OpenAPI.                                  |
| Encabezados  | Aceptar : Aplicación/JSON<br>Tipo de contenido : Aplicación/JSON                |

Paso 2. Localice la URL que se utiliza para recuperar la información específica del nodo de ISE.

| Network Access - Policy Sets |                                                                                |     |  |  |  |  |  |
|------------------------------|--------------------------------------------------------------------------------|-----|--|--|--|--|--|
| GET                          | /api/v1/policy/network-access/policy-set Network Access - List of policy sets. | ^ ≜ |  |  |  |  |  |
| Get all net                  | vork access policy sets.                                                       |     |  |  |  |  |  |

URI DE API

Paso 3. Este es un ejemplo de código Python. Copiar y pegar el contenido. Reemplace la IP de ISE, el nombre de usuario y la contraseña. Guardar como archivo python para ejecutar.

Garantizar una buena conectividad entre ISE y el dispositivo que ejecuta el ejemplo de código de Python.

#### <#root>

```
from requests.auth import HTTPBasicAuth
import requests
```

requests.packages.urllib3.disable\_warnings()

```
if _____name___ == "____main___":
 url = "
https://10.106.33.92/api/v1/policy/network-access/policy-set
    headers = \{
"Accept": "application/json", "Content-Type": "application/json"
```

...

```
basicAuth = HTTPBasicAuth(
"ApiAdmin", "Admin123"
)
    response = requests.get(url=url, auth=basicAuth, headers=headers, verify=False)
    print("Return Code:")
    print(response.status_code)
    print("Expected Outputs:")
    print(response.json())
```

Este es el ejemplo de resultados esperados.

Return Code: 200 Expected Outputs: {'version': '1.0.0', 'response': [{'default': False, 'id': 'ba71a417-4a48-4411-8bc3-d5df9b115769', 'name': 'BGL\_CFME0

Acceso a la red - Obtener reglas de autenticación

Esta API recupera las reglas de autenticación de un conjunto de políticas determinado.

Paso 1. Información necesaria para una llamada de API.

| Método       | GET                                                                                                    |
|--------------|----------------------------------------------------------------------------------------------------|
| URL          | https:// <ise-pan-ip>/api/v1/policy/network-<br/>access/policy-set/<id-of-policy-<br>Set&gt;/authentication</id-of-policy-<br></ise-pan-ip> |
| Credenciales | Utilice las credenciales de la cuenta OpenAPI.                                                                                              |
| Encabezados  | Aceptar : Aplicación/JSON<br>Tipo de contenido : Aplicación/JSON                                                                            |

Paso 2. Busque la dirección URL que se utiliza para recuperar la información de la regla de autenticación.

| Network Access - Authentication Rules |                                                                                                    |     |  |  |  |  |  |  |
|---------------------------------------|----------------------------------------------------------------------------------------------------|-----|--|--|--|--|--|--|
| GET                                   | /api/v1/policy/network-access/policy-set/{policyId}/authentication Network Access - Get authentication rules. | ^ ≜ |  |  |  |  |  |  |
| Network A                             | ccess - Get authentication rules.                                                                             |     |  |  |  |  |  |  |

URI DE API

Paso 3. Este es un ejemplo de código Python. Copiar y pegar el contenido. Reemplace la IP de ISE, el nombre de usuario y la contraseña. Guardar como archivo python para ejecutar.

Garantizar una buena conectividad entre ISE y el dispositivo que ejecuta el ejemplo de código de Python.

#### <#root>

```
from requests.auth import HTTPBasicAuth
import requests
requests.packages.urllib3.disable_warnings()
if _____name___ == "____main___":
 url = "
https://10.106.33.92/api/v1/policy/network-access/policy-set/ba71a417-4a48-4411-8bc3-d5df9b115769/auther
...
    headers = {
"Accept": "application/json", "Content-Type": "application/json"
}
    basicAuth = HTTPBasicAuth(
"ApiAdmin", "Admin123"
)
    response = requests.get(url=url, auth=basicAuth, headers=headers, verify=False)
    print("Return Code:")
    print(response.status_code)
    print("Expected Outputs:")
    print(response.json())
```

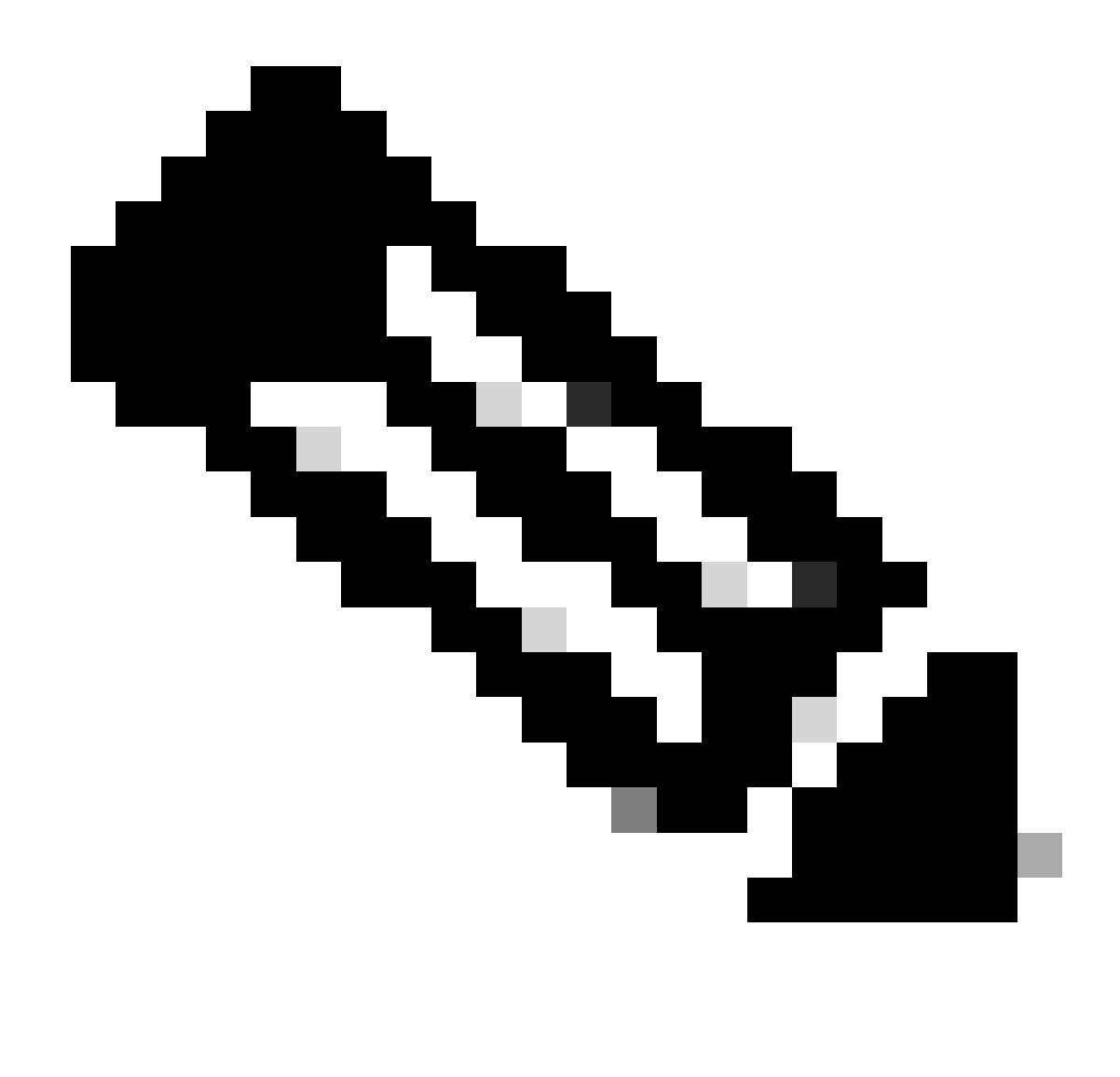

Nota: El ID proviene de las salidas de la API en el paso 3 de Network Access - List Of Policy Sets (Acceso a red - Lista de conjuntos de políticas). Por ejemplo, ba71a417-4a48-4411-8bc3-d5df9b115769 **es** BGL\_CFME02-FMC.

Este es el ejemplo de resultados esperados.

Return Code: 200 Expected Outputs: {'version': '1.0.0', 'response': [{'rule': {'default': True, 'id': '03875777-6c98-4114-a72e-a3e1651e533a', 'name': 'Default': True, 'id': '03875777-6c98-4114-a72e-a3e1651e533a', 'name': 'Default': True, 'id': '03875777-6c98-4114-a72e-a3e1651e533a', 'name': 'Default': True, 'id': '03875777-6c98-4114-a72e-a3e1651e533a', 'name': 'Default': True, 'id': '03875777-6c98-4114-a72e-a3e1651e533a', 'name': 'Default': True, 'id': '03875777-6c98-4114-a72e-a3e1651e533a', 'name': 'Default': True, 'id': '03875777-6c98-4114-a72e-a3e1651e533a', 'name': 'Default': True, 'id': '03875777-6c98-4114-a72e-a3e1651e533a', 'name': 'Default': True, 'id': '03875777-6c98-4114-a72e-a3e1651e533a', 'name': 'Default': True, 'id': '03875777-6c98-4114-a72e-a3e1651e533a', 'name': 'Default': True, 'id': '03875777-6c98-4114-a72e-a3e1651e533a', 'name': 'Default': True, 'id': '03875777-6c98-4114-a72e-a3e1651e533a', 'name': 'Default': True, 'id': '03875777-6c98-4114-a72e-a3e1651e533a', 'name': 'Default': 'Default':

#### Acceso a la red - Obtener reglas de autorización

Esta API recupera las reglas de autorización de un conjunto de políticas determinado.

Paso 1. Información necesaria para una llamada de API.

| Método | GET |
|--------|-----|
|        |     |

| URL          | https:// <ise-pan-ip>/api/v1/policy/network-<br/>access/policy-set/<id-of-policy-<br>Set&gt;/authorization</id-of-policy-<br></ise-pan-ip> |  |  |  |  |  |  |
|--------------|----------------------------------------------------------------------------------------------------|--|--|--|--|--|--|
|              |                                                                                                    |  |  |  |  |  |  |
| Credenciales | Utilice las credenciales de la cuenta OpenAPI.                                                                                             |  |  |  |  |  |  |
| Encabezados  | Aceptar : Aplicación/JSON<br>Tipo de contenido : Aplicación/JSON                                                                           |  |  |  |  |  |  |

Paso 2. Busque la dirección URL que se utiliza para recuperar la información de la regla de autorización.

| Network Access - Authorization Rules                                                                            | ^   |
|----------------------------------------------------------------------------------------------------|-----|
| GET /api/v1/policy/network-access/policy-set/{policyId}/authorization Network Access - Get authorization rules. | ^ ≜ |
| Network Access - Get authorization rules.                                                                       |     |

URI DE API

Paso 3. Este es un ejemplo de código Python. Copiar y pegar el contenido. Reemplace la IP de ISE, el nombre de usuario y la contraseña. Guardar como archivo python para ejecutar.

Garantizar una buena conectividad entre ISE y el dispositivo que ejecuta el ejemplo de código de Python.

#### <#root>

```
from requests.auth import HTTPBasicAuth
import requests
requests.packages.urllib3.disable_warnings()
if _____name___ == "____main___":
 url = "
https://10.106.33.92/api/v1/policy/network-access/policy-set/ba71a417-4a48-4411-8bc3-d5df9b115769/author
...
    headers = \{
"Accept": "application/json", "Content-Type": "application/json"
}
    basicAuth = HTTPBasicAuth(
"ApiAdmin", "Admin123"
)
    response = requests.get(url=url, auth=basicAuth, headers=headers, verify=False)
    print("Return Code:")
    print(response.status_code)
    print("Expected Outputs:")
    print(response.json())
```

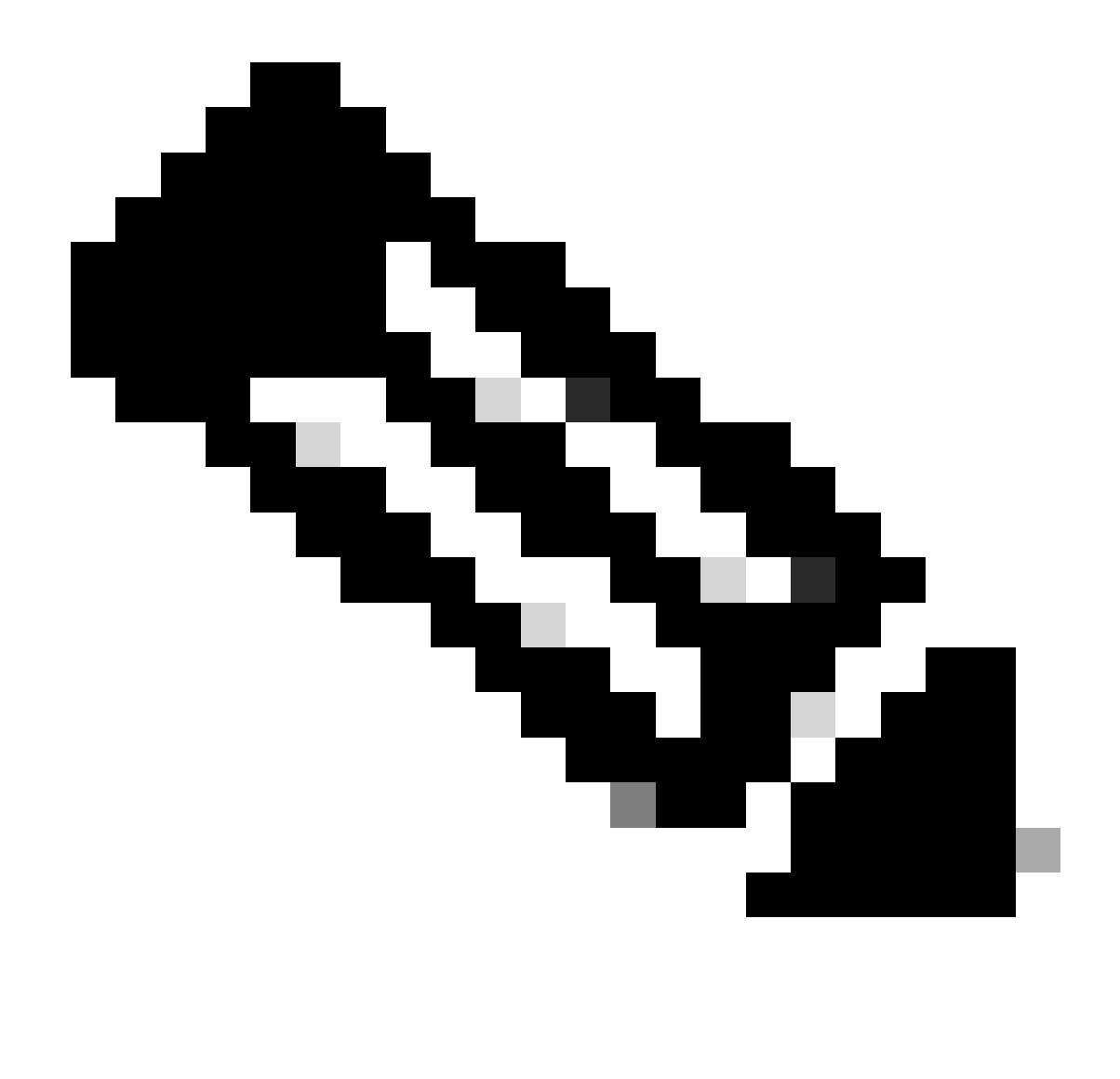

Nota: El ID proviene de las salidas de la API en el paso 3 de Network Access - List Of Policy Sets (Acceso a red - Lista de conjuntos de políticas). Por ejemplo, ba71a417-4a48-441-8bc3-d5df9b115769 es BGL\_CFME02-FMC.

Este es el ejemplo de resultados esperados.

Return Code: 200 Expected Outputs: {'version': '1.0.0', 'response': [{'rule': {'default': False, 'id': 'bc67a4e5-9000-4645-9d75-7c2403ca22ac', 'name': 'FMC A

# Troubleshoot

Para resolver problemas relacionados con las API abiertas, establezca elNivel de registro para el componente apiservicecomponent enDEBUGen la ventanaConfiguración del registro de depuración.

Para habilitar la depuración, vaya aOperaciones > Solución de problemas > Asistente de depuración > Configuración del registro de depuración > Nodo ISE > apiservice.

| ≡                   | dentity Services                              | Engine                                              | Operations / Troubleshoot |                     |               |                                          |                  | 🔺 License Warning | Q | ۵ | 0  | ٩ | A        |
|---------------------|-----------------------------------------------|-----------------------------------------------------|---------------------------|---------------------|---------------|------------------------------------------|------------------|-------------------|---|---|----|---|----------|
| н                   | Bookmarks                                     | Diagnostic Tools Download Le                        | ogs Det                   | oug Wizard          |               |                                          |                  |                   |   |   |    |   |          |
| ः<br>।उ<br><b>%</b> | Dashboard<br>Context Visibility<br>Operations | Debug Profile Configuration Debug Log Configuration | Node List<br>Debu         | ise-bol-cemeot-pant | onfigura      | ition                                    |                  |                   |   |   |    |   | 8        |
| 0                   | Policy                                        |                                                     | / Edit                    | Seset to Default    | Log Filter En | able Log Filter Disable                  |                  |                   |   |   | AI |   | $\nabla$ |
| 80                  | Administration                                |                                                     |                           | Component Name      | ∧ Log Lev     | vel Description                          | Log file Name    | Log Filter        |   |   |    |   |          |
| -fil                | Work Centers                                  |                                                     | 0                         | accessfilter        | INFO          | RBAC resource access filter              | ise-psc.log      | Disabled          |   |   |    |   |          |
|                     |                                               |                                                     | 0                         | Active Directory    | WARN          | Active Directory client internal message | es ad_agent.log  |                   |   |   |    |   | 1        |
| ?                   | Interactive Help                              |                                                     | 0                         | admin-ca            | INFO          | CA Service admin messages                | ise-psc.log      | Disabled          |   |   |    |   |          |
|                     |                                               |                                                     | 0                         | admin-infra         | INFO          | infrastructure action messages           | ise-psc.log      | Disabled          |   |   |    |   |          |
|                     |                                               |                                                     | 0                         | admin-license       | INFO          | License admin messages                   | ise-psc.log      | Disabled          |   |   |    |   |          |
|                     |                                               |                                                     | 0                         | ai-analytics        | INFO          | AI Analytics                             | ai-analytics.log | Disabled          |   |   |    |   |          |
|                     |                                               |                                                     | 0                         | anc                 | INFO          | Adaptive Network Control (ANC) debug     | ise-psc.log      | Disabled          |   |   |    |   |          |
|                     |                                               |                                                     | 0                         | api-gateway         | INFO          | API Gateway native objects logs          | api-gateway.log  | Disabled          |   |   |    |   |          |
|                     |                                               |                                                     | 0                         | apiservice          | DEBUG         | ISE API Service logs                     | api-service.log  | Disabled          |   |   |    |   |          |
|                     |                                               |                                                     | 0                         | bootstrap-wizard    | INFO          | Bootstrap wizard messages Save i         | ancel -psc.log   | Disabled          |   |   |    |   |          |
|                     |                                               |                                                     | 0                         | ca-service          | INFO          | CA Service messages                      | caservice.log    | Disabled          |   |   |    |   |          |

Depuración del servicio API

Para descargar el archivo de registro de depuración, navegue hasta Operaciones > Solución de problemas > Descargar registros > ISE PAN Node > Registros de depuración.

| ≡   | dialia Identity Services |       |             |               | Operat       | tions / Trou                                     | bleshoot     |                              | License Warning            | Q      | ۵ | 0 | Q   A | ſ   |  |
|-----|--------------------------|-------|-------------|---------------|--------------|--------------------------------------------------|--------------|------------------------------|----------------------------|--------|---|---|-------|-----|--|
| щ   | Bookmarks                | Diagn | ostic Tools | Download Logs | Debug Wiza   | ard                                              |              |                              |                            |        |   |   |       |     |  |
|     | Dashboard                |       | ISE-BO      | GL-CFME01-PAN | Delete       | 2 Ernand All                                     | Colleges A   |                              |                            |        |   |   |       |     |  |
| 15  | Context Visibility       |       | ISE-BO      | 3L-CFME02-MNT | Debus        | 2 Capano An                                      | - Contepse A | l na filo                    | Description                | Place  |   |   |       |     |  |
| *   | Operations               |       | ISE-DI      | C-CFME02-PSN  | Debuş        | Log Type                                         |              | Log File                     | Description                | 3120   |   |   |       |     |  |
| 0   | Policy                   |       | ISE-RT      | P-CFME01-PAN  | V Applicatio | on Logs                                          |              |                              |                            |        |   |   |       | Î   |  |
| a.  | Administration           |       | ISE-RT      | P-CFME02-MNT  | > ad         | _agent (1) (100 KB)                              |              |                              |                            |        |   |   |       | -1- |  |
| di. | Work Centers             |       | τ.          |               | > ai-        | analytics (11) (52 KB)<br>i-gateway (16) (124 KB | 0            |                              |                            |        |   |   |       |     |  |
|     |                          |       |             |               | $\sim$ api   | i-service (13) (208 KB)                          | Ι.           |                              |                            |        |   |   |       |     |  |
| ?   | Interactive Help         |       |             |               |              |                                                  |              | api-service (all logs)       | API Service debug messages | 208 KB |   |   |       |     |  |
|     |                          |       |             |               |              |                                                  |              | api-service.log              |                            | 12 KB  |   |   |       |     |  |
|     |                          |       |             |               |              |                                                  |              | api-service.log.2024-03-24-1 |                            | 4.0 KB |   |   |       |     |  |
|     |                          |       |             |               |              |                                                  |              | api-service.log.2024-04-07-1 |                            | 4.0 KB |   |   |       |     |  |

Descargar registros de depuración

### Acerca de esta traducción

Cisco ha traducido este documento combinando la traducción automática y los recursos humanos a fin de ofrecer a nuestros usuarios en todo el mundo contenido en su propio idioma.

Tenga en cuenta que incluso la mejor traducción automática podría no ser tan precisa como la proporcionada por un traductor profesional.

Cisco Systems, Inc. no asume ninguna responsabilidad por la precisión de estas traducciones y recomienda remitirse siempre al documento original escrito en inglés (insertar vínculo URL).